Recuperación de contraseña de servicios TIC. Recuerda que esta cuenta te permite ingresar a una gama de servicios en línea, entre ellas dar de alta tu cuenta de RIU o realizar modificaciones a la misma.

1.- Ingresa al portal <u>www.servicios.unam.mx</u>, da click en recuperar mi contraseña

| Universi<br>UNAM Autónom                                                                    | dad Nacional<br>Ia de México                                                           | Registro de Servicios TIC                                                                                                    |  |
|---------------------------------------------------------------------------------------------|----------------------------------------------------------------------------------------|----------------------------------------------------------------------------------------------------|--|
| Si aún 1<br><b>Reg</b>                                                                      | o has creado tu cuenta de<br>istro de Servicios TIC<br>Registrate                      | Si ya tienes tu Registro de Servicios TLC<br>• Si eras empleado, tu RFC con honschete, tu ninero de empleado<br>tu orore olectricios institucional.<br>• Si eras alumanos de cuenta o tu correo electricional<br>Mentificador:<br>• Contrassen:<br>• Cuentaria:<br>• Cuentaria:<br>• Cuen |  |
| Lear Insuminates y political<br>Compute D 2010 UNIAN TO Call Of UNIAN<br>Contract   Oriente | Guía para el registro de Servicios TIC<br>os los derechos reservados. Administrado por | Dirección General de Cómputo y de Tecnologías de Información y Comunicación.                                                                                                    |  |

2.- En la ventana te solicitaran tu número de cuenta o tu RFC dependiendo del caso:

| UNAM                                          | Universidad Nacional<br>Autónoma de México                                                                            | Registro de Servicios TIC                                                                           |  |
|-----------------------------------------------|----------------------------------------------------------------------------------------------------|----------------------------------------------------------------------------------------------------|--|
| Restat                                        | plecer contraseña                                                                                                    |                                                                                                    |  |
| Por favor, ing<br>Identificador               | resa la información solicitada en los siguientes o<br>(Número de cuenta o RFC)*:                                      | ampos. Recuerda que los datos marcados con asterisco (*) son obligatorios.                          |  |
| Introduce las<br>Obtener otra<br>Este campo e | palabras de la imagen *: [ imagen   4/uida as para validar que una persona esté llenando el ACEPTAR LIMPIAR           | formulario.                                                                                         |  |
| Leer linear<br>Copyright<br>Contacto          | nientos y políticas   Guía para el registro de Servici<br>© 2010 UNAM. Todos los derechos reservados. Adm<br>Créditos | os TIC<br>nistrado por Dirección General de Cómputo y de Tecnologías de Información y Comunicación. |  |

3.- Ingresa los datos solicitados enseguida el Botón Aceptar

4.-Para reestablecer la contraseña proporciona los datos correspondientes, pregunta secreta capturada en tu registro, respuesta secreta capturada en tu registro y una nueva contraseña, si no recuerdas estos datos es necesario que acudas al centro de atención de Usuarios ubicado en DGTIC.

Secretaría de Planeación e Informática

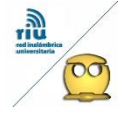

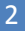

**Facultad de Química** Universidad Nacional Autónoma de México

| 0.00 | promotidoe con    | la tormación | a loe me      | ioree prote | elonelee d  |  |
|------|-------------------|--------------|---------------|-------------|-------------|--|
|      | DI ULLICUUUS CULL | a unacu      | i ue ius ilie | iuica uiuic | siuliaics u |  |
|      |                   |              |               |             |             |  |

| UNAM                                                                     | Universidad Nacional<br>Autónoma de México                                                                                                    | Registro de Servicios TIC                                                                     |  |
|--------------------------------------------------------------------------|----------------------------------------------------------------------------------------------------|-----------------------------------------------------------------------------------------------|--|
| Resta                                                                    | blecer contraseña                                                                                                    |                                                                                               |  |
| Por favor, in<br>Pregunta se<br>Respuesta s<br>Contraseña<br>Confirmació | gresa la información solicitada en los siguientes can<br>escreta: escreta: en los siguientes can<br>escreta: escreta: escreta: escreta: escreta:<br>n de contraseña nueva": escreta: escreta:<br>AccesoAc Entraseña | npos. Recuerda que los datos marcados con asterisco (*) son obligatorios.                     |  |
| Leer Inte<br>Copyright<br>Contacto                                       | amiestos y políticas.   Guía para el registro de Servicios<br>  8 2010 UNAM. Todos los derechos reservados. Admini<br>  Créditos                                                                                    | TIC<br>Tatés per Dirección General de Cómpulo y de Tecnologías de Información y Comunicación. |  |
|                                                                          |                                                                                                    |                                                                                               |  |
|                                                                          |                                                                                                    |                                                                                               |  |

En una nueva pantalla aparecerá el mensaje confirmando que se te ha enviado a tu cuenta registrada en la base de datos (@comunidad.unam.mx o @unam.mx) el procedimiento para recuperar tu contraseña.

Ingresa a tu correo (@comunidad o @unam) y en la bandeja de entrada aparecerá un correo con instrucciones que deberás de seguir en un lapso no mayor a 72 horas, de lo contrario deberás realizar la metodología desde el inicio.

| + https://outlook.office365.                                       | om/                                                                                                    |                                                                                                    | 7 C Q                                                                       |                  | → ☆                      | d 🕹         | 俞        | =  |
|--------------------------------------------------------------------|----------------------------------------------------------------------------------------------------|----------------------------------------------------------------------------------------------------|-----------------------------------------------------------------------------|------------------|--------------------------|-------------|----------|----|
| Most Visited                                                       |                                                                                                    |                                                                                                    |                                                                             |                  |                          |             |          |    |
| III Office 365                                                     | Outlook                                                                                                    | iner and any and the set of the                                                                                                    |                                                                             | the star         |                          | 0           | ?        |    |
| ① Nuevo                                                            | INBOX CONVERSACIONES POR FECHA 👻                                                                                 | Solicitud de Restablecimiento de Contrasenia                                                                                                    |                                                                             |                  |                          |             |          | *  |
| P Buscar en Correo y Contact                                       | Todos Sin leer Para mí Marcados                                                                                  |                                                                                                    |                                                                             |                  | RESPONDER A TODOS        | → REENV     | /IAR •   | •• |
| ∧ Carpetas                                                         | Universidad Nacional Autonoma de I<br>Solicitud de Restablecimiento de Contrasenia<br>Biervenido(a) Te agradecem | Universidad Nacional Autonoma de Mexico <identidad@unam.mx></identidad@unam.mx>                                                                                                    |                                                                             |                  |                          | Marcar      | como lei | to |
| Inbox                                                              |                                                                                                    |                                                                                                    |                                                                             |                  |                          |             |          |    |
| Sent Items                                                         | · ·                                                                                                    | Para:                                                                                                    |                                                                             |                  |                          |             |          |    |
| Drafts                                                             | ( L                                                                                                    | Bienvenido(a)                                                                                                    |                                                                             |                  |                          |             |          |    |
| Más                                                                | r                                                                                                    | Te agradecemos que hayas realizado el primer paso del restablecimiento de tu contrasenia. Para comple                                                                                                    | etar el proceso solo es necesario que realices el si                        | guiente paso:    |                          |             |          |    |
| ∧ Gente ∎ Nuevo                                                    |                                                                                                    | Por favor, haz cilic en el enlace que se muestra a continuación para confirmar ta restablecimiento de con<br><u>http://www.servicos.unar.muxillummi.vienició.end</u><br>Si por alguna razon te estamos enviando este correo sin que hayas solicitado ta restablecimiento de con<br>http://www.servico.unar.muxillummi.vienició.end | ntrasenia:<br>ntrasenia, te pedimos que selecciones el siguiente            | vinculo para car | celar el tramite:        |             |          |    |
| ∧ Grupos . Nuevo                                                   |                                                                                                    | Es importante que consideres que cuentas con 72 horas a partir del momento en que se realizo tu trami                                                                                                    | ite para activar tu nueva contrasenia, por lo que a                         | aradecemos de a  | internano tu cooperacion | para que no | tengas   |    |
| Los grupos unen a la gente.<br>Únase a un grupo o cree el<br>suyo. |                                                                                                    | que realizarlo nuevamente.<br>Si no puedes ingresar a alguna de las ligas correctamente, por favor copiala y pegala en una ventana nu                                                                                                    | ueva del navegador de tu preferencia.                                       |                  |                          |             |          |    |
| → Examinar grupos                                                  |                                                                                                    | Gracias por realizar tu restablecimiento de contrasenia.                                                                                                    |                                                                             |                  |                          |             |          |    |
| + Crear grupo                                                      |                                                                                                    | Tu opinion es muy importante para nosotros, en caso de alguna duda o sugerencia en relacion al tramit<br>cosu@unam.mx<br>NOTA: Los acentos han sido omibidos con el fin de que el mensaje se despliegue correctamente en todo                                                                                                    | te por favor, escribenos al siguiente correo electro<br>Is los navegadores. | nico:            |                          |             |          |    |

Sigue las instrucciones para verificar tus datos, da click en la liga que te indican, enseguida te enviará una pantalla notificándote que tu contraseña ha sido cambiada con éxito. Por último ingresa nuevamente a tu cuenta de servicios TIC en <u>www.servicios.unam.mx</u> con tu usuario, recuerda que puede ser si eres estudiante tu número de cuenta o correo electrónico institucional o bien si eres empleado tu RFC, número de empleado o correo institucional y la nueva contraseña que proporcionaste. Una vez en el sistema puedes modificar las diferentes opciones de servicios entre ellas dar de alta tu cuenta de RIU para accesar a la red inhalámbrica de la UNAM.

Secretaría de Planeación e Informática

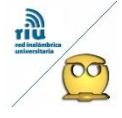